## abbvie

# iPad MobilePASS Mobile VPN Setup User Migration

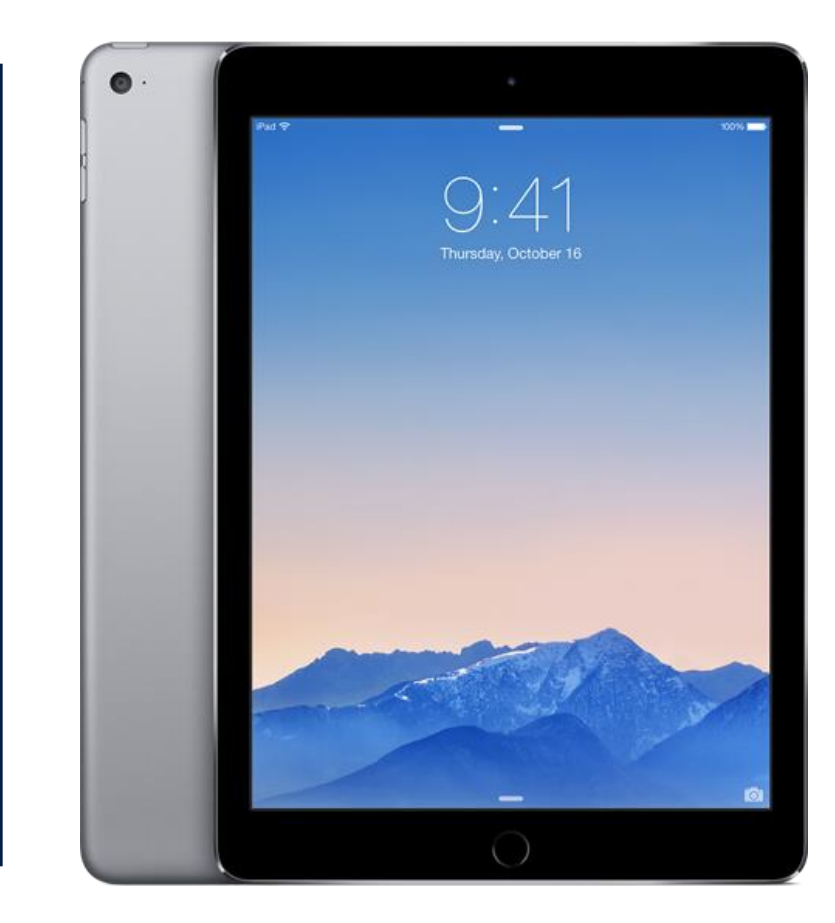

### Step 1: Getting ready to load MobilePASS VPN on the iPad

- Before upgrading, confirm you have the new Token email on your iPad from <u>Do Not Reply@abbvie.com</u> titled: "Action Required: AbbVie Token Deployment". This will be a new email, not the one you used to set up your computer VPN.
- 2. Once you have the email you can begin:
- 3. On your iPad, find your AnyConnect And MP-1 VPN Apps and **delete** them.

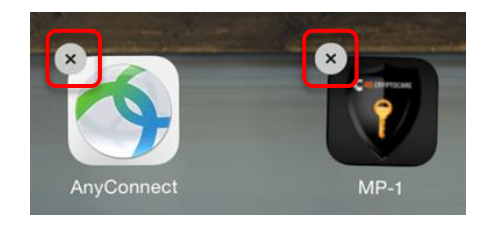

- Tap and hold an icon until it starts to wiggle, then tap the x's to delete. Then Tap Home.
- 5. Once Deleted, find and tap on the MobileIron icon:

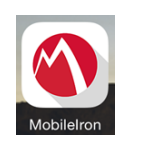

6. In MobileIron, tap Settings, Check for Updates, Force Device Check-In, Check-In.

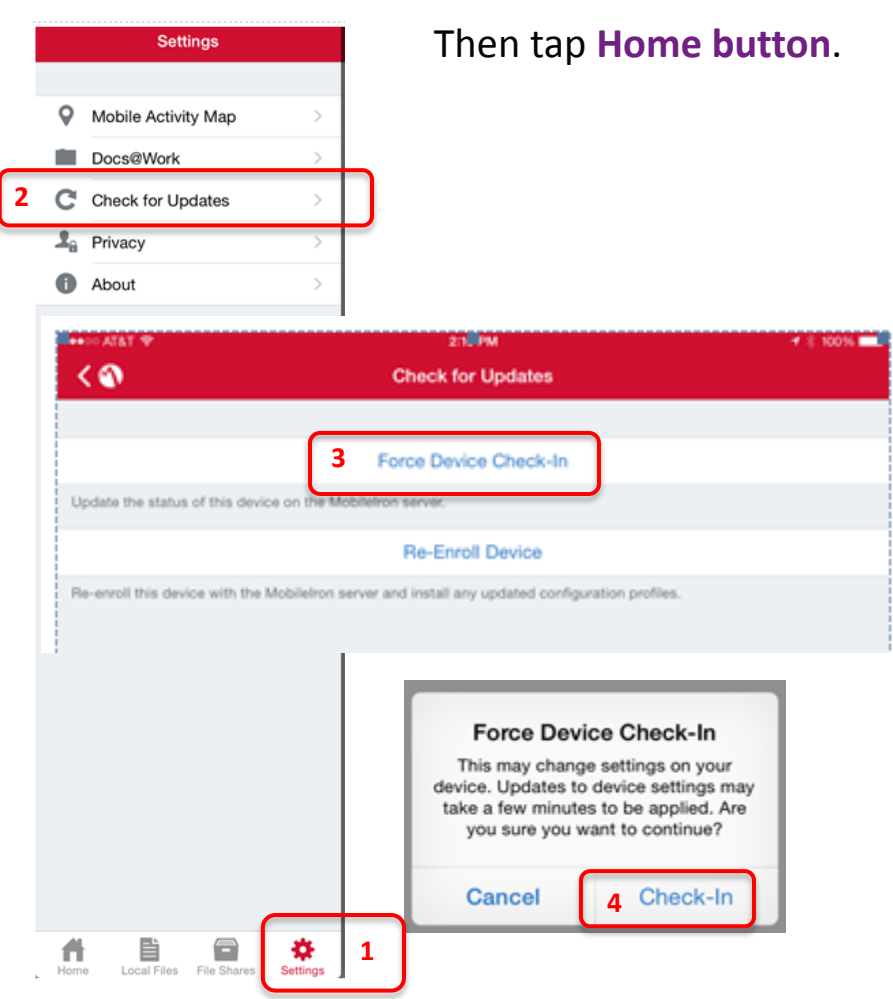

2

## Step 2: Setting Up MobilePASS VPN on your iPad

1. Tap on AbbVie App Store icon:

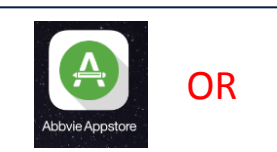

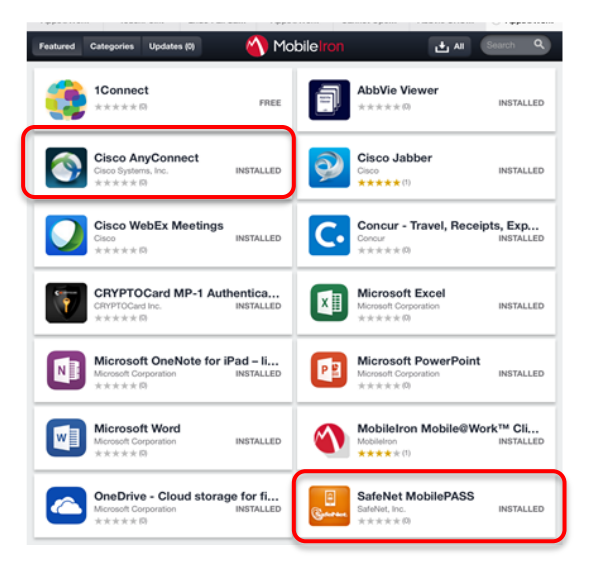

**Cisco AnyConnect** SafeNet MobilePASS Details 750378 tors If you have any question Turn your iPhone into an instant auth software authentication that allows y App Installation App Installation Name Cisco AnyConnec avalopar Cisco Systems, Ir "m.mobileiron.net" is about to install "m.mobileiron.net" is about to install and manage the app "MobilePASS" and manage the app "AnyConnect" from the App Store. from the App Store. Your iTunes account will not be Your iTunes account will not be charged for this app. charged for this app Cancel Instal Cancel Install 3. For each, tap **Request**, then **Install** 

APP STORE

Abbvie Appstore

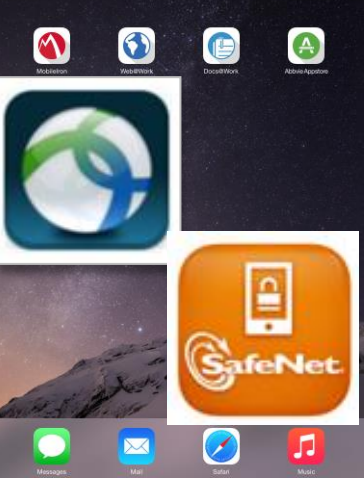

- 2. Select Both from the list:
- Cisco AnyConnect AND then
- SafeNet MobilePASS

Enter your Apple password if prompted.

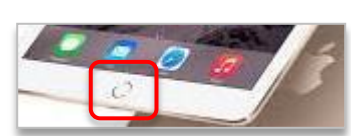

- 4. Press the **device home button** and go to home page, when both are installed...
- 5. Find and tap AnyConnect

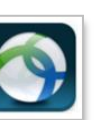

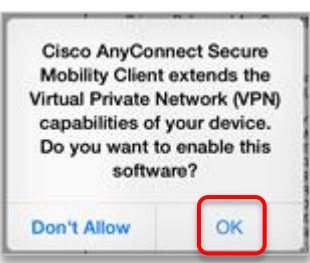

6. Click **OK** if pop up box appears, then press **home button**.

#### Step 3: Enrolling Your MobilePASS Token

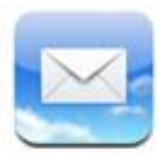

<u>From your iPad</u>, open the VPN email from <u>Do Not Reply@abbvie.com</u>, titled: AbbVie VPN Token Deployment. If you do not have this email or click the link from your laptop, you will not be able to complete this process and will need to contact the AbbVie Global Service Desk for a new token email.

| Do Not Reply@abbyje.com                                                                                                    |                                                                                                    | Back            |
|----------------------------------------------------------------------------------------------------|----------------------------------------------------------------------------------------------------|-----------------|
| To:: Collin B Visaver more ACTION REQUIRED: AbbVie VPN Token Deployment September 30, 2015 at 1:57 PM                                                                                                    | AbbVie SafeNet Authentication Service -<br>Self Enrollment                                                                                                    | Auto Enrollment |
| Hello Robert R. Smith:                                                                                                    | If the MobilePASS application is not yet installed,<br>please contact your local support center for<br>assistance. Or, send an email to:<br>AbVie Support Desk                                                                                                  |                 |
| Your AbbVie VPN User Name is: smithrs                                                                                                    | Once the application has been installed, select the link below                                                                                                    | 214             |
| Please note your VPN user ID above, which may have changed from your previous AVPN ID.                                                                                                    | to install the token on your device.                                                                                                    |                 |
| Action Required:                                                                                                    | LITUL YOU PODICE ASS OVEN                                                                                                    |                 |
| Click the following LIBL to activate your AbMile VRM takes (this will open your web browser). If the<br>link does not work, please copy and paste this URL to your web browser.<br>https://se.salenet-inc.com/selfEnrollment/index.aspx?code=yUsM10eMVKcxRPxERVVkeZIG<br>Note: This link will expire after 30 days and cannot be re-used or shared. | In the event you are experiencing difficulties with loading<br>the token with this link, you may copy the following string,<br>open the MobilePass application, select Automatic<br>Enrollment, and then paste (on some platforms it may<br>already be pasted): |                 |
| > Click your preferred language below for step by step instructions <<br>English French Canadian I Franceis I European Español I Deutsch I Deutsch Austria I Italiano I 日<br>法語 世光型I Polski I Portugués (Brassi) I Pycowsi I Español de Latinoamérica I Stovak I Czech I<br>Turkish I 重先型 I 聖健中文                                                    | RW5yb2xsbWVudFVSTD1odHRwczovL3NLInNhZmVuZXQtaW<br>5jLmNvb59zZWxmZW5yb2xsbWVudC9kc2twcC5hc3B4P3NjP<br>WhBdkZRbiFvbk0NCIVz2XJ3RD13ZWF2ZWN4DQpQYXNzcGh<br>yYXNIPTIwfjk=<br>twi yw trww                                                                             | SafeNet         |
|                                                                                                    | Convright @ 2014 SafeNet Inc All Rights Reserved                                                                                                    |                 |

- Tap the enrollment link in the email from your iPad and continue to use these instructions to complete the process. The link only works once.
- Tap Enroll your MobilePASS token in the pop up box.
- 3. The Auto Enrollment Screen **may** briefly appear, here or later. You do not need to touch this screen.
- 4. Move on to next page.

### Step 3: Enrolling Your MobilePASS Token Cont..

- On the Create New Token screen, Backspace to Delete "My Token 1" and enter your 5-1-1 user name. Then click Activate.
- 5. You must set a <u>new 4</u> digit PIN number. This can be the same PIN number you used for your Computer VPN. Click 'Continue'.
  - Re-enter the 4 digit
     PIN number when prompted and click
     'Continue' again.

Go to next page.

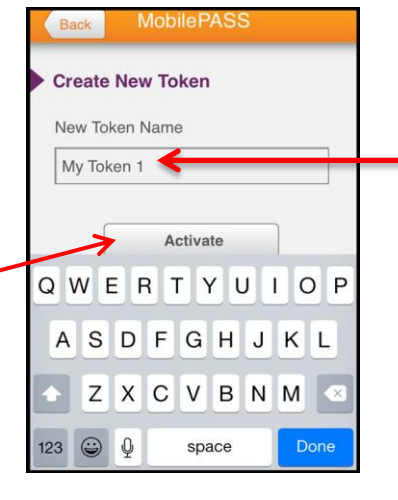

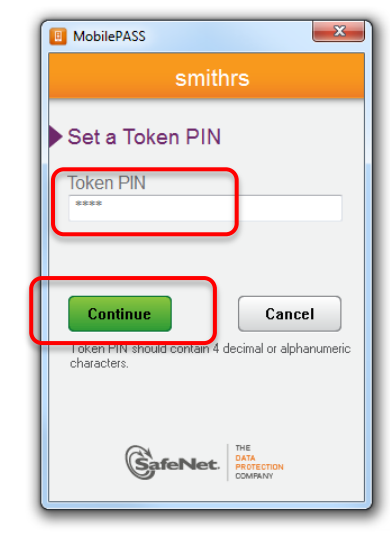

MobilePASS Smithrs Set a Token PIN Re-enter Token PIN Terrer Continue Cancel MobilePASS Content Cancel

Change this to your **5-1-1** 

Smith, Rob S = Smithrs

network username. Example:

*Note 1:* The 4 digit PIN is a <u>new</u> PIN that you choose, it has not been previously given to you.

*Note 2:* Your VPN PIN numbers can be the same on your PC and iPad

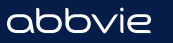

## Step 3: Enrolling Your MobilePASS Token Cont..

- 7. Your Token Passcode is displayed.
- Tap "Tap here to Copy Passcode" and "Passcode Copied" should be displayed.
- 9. Press the iPad home button.

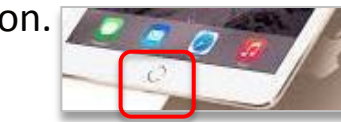

- 10. Tap on the AnyConnect App.
- Tap on Connections and verify MobilePASS AbbVie VPN has a check mark. If not tap on it.
- Tap on the AnyConnect VPN button to turn on VPN.

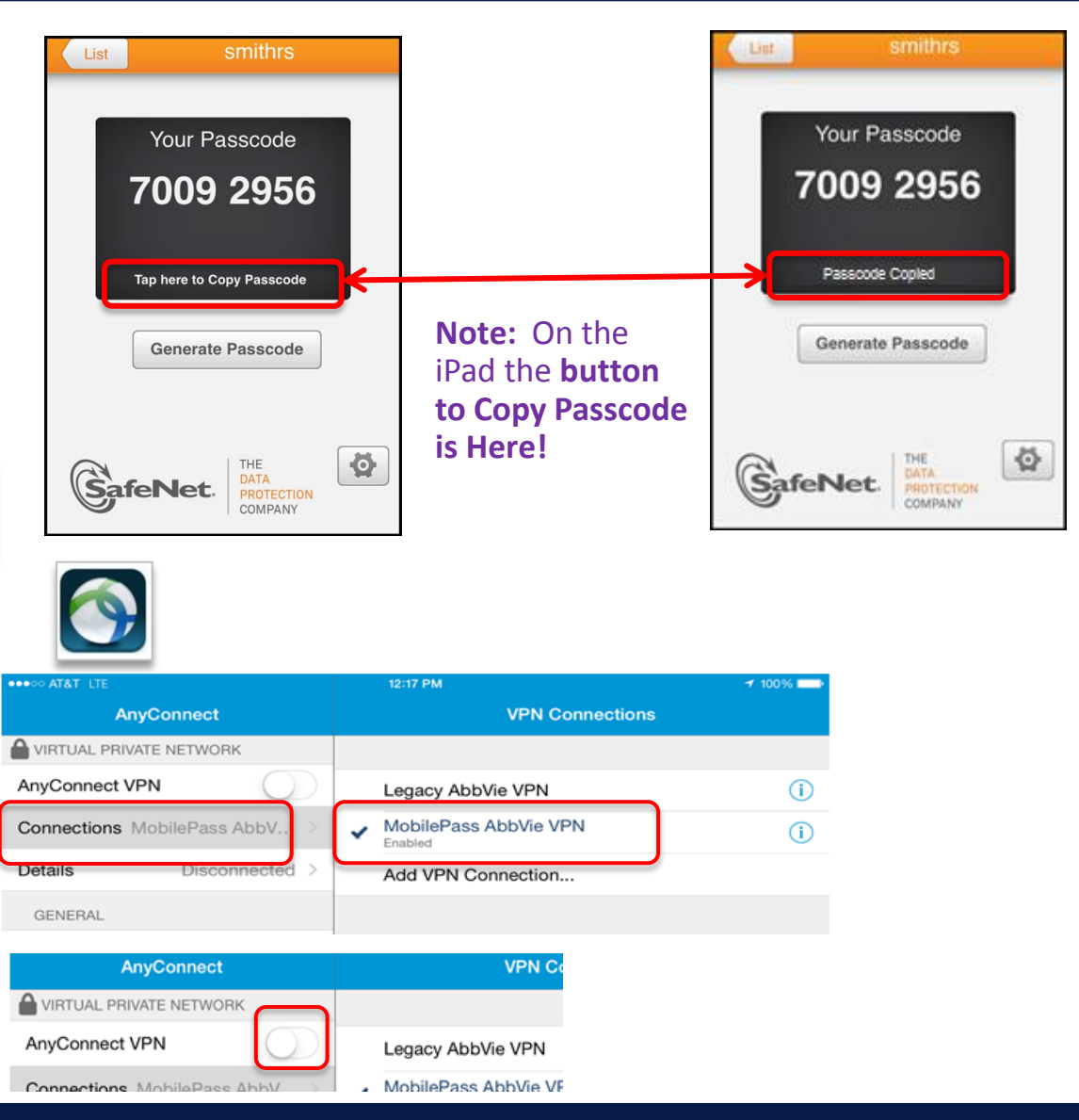

#### Step 3: Enrolling Your MobilePASS Token Cont..

- Under Username, enter your 511 if not seen. If your UPI is here, backspace over it first.
- 14. Tap Under Password, Then Tap and hold until Circle or Paste appears. Tap Paste to enter your Passcode.
- 15. Then tap Connect.
- The Banner will display, Click Accept in the lower right.
- You should now be connected. The on button will turn green. Details will say connected and VPN is displayed in upper left.

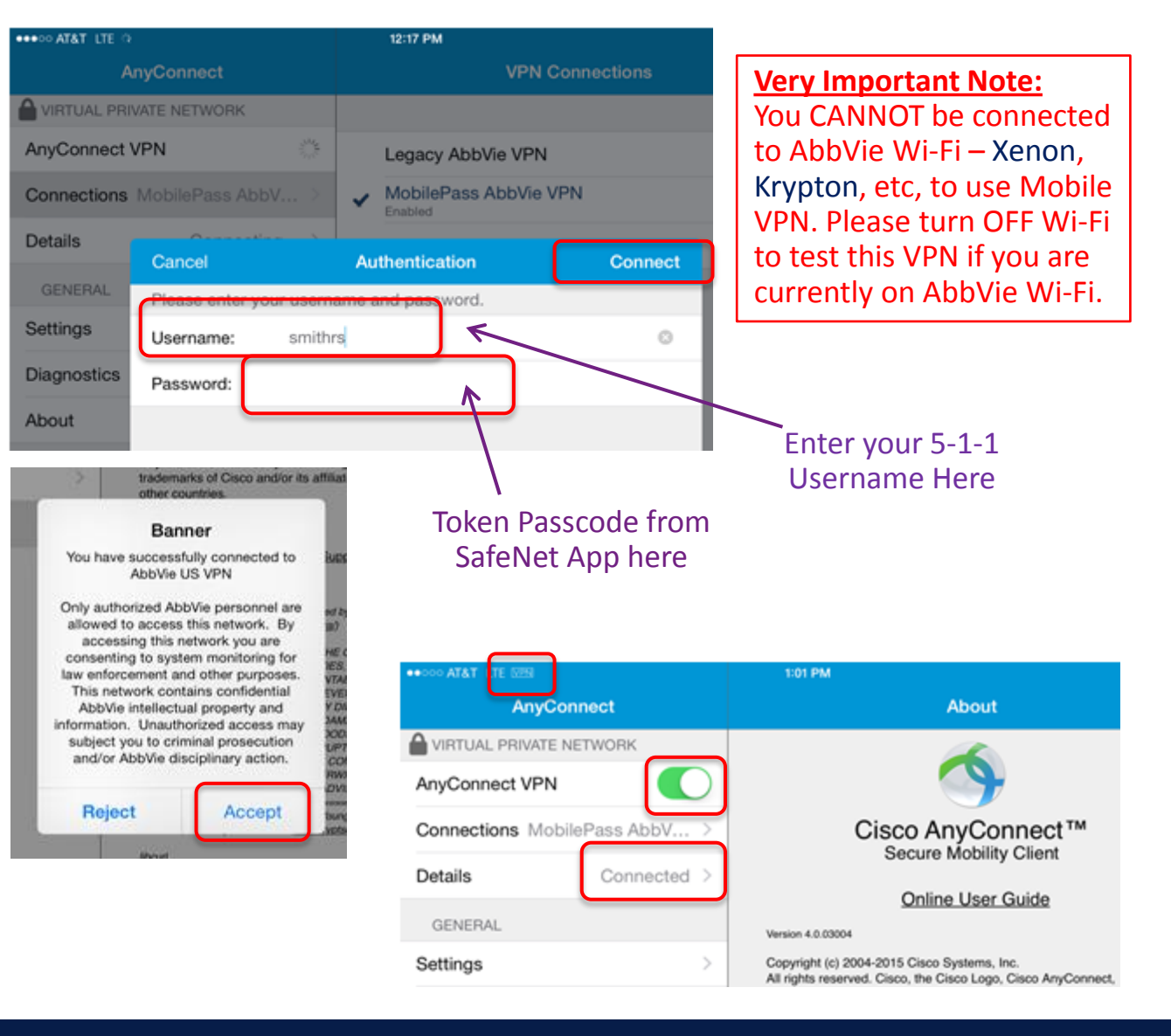

### Logging on and off iPad VPN going forward

1.

2.

Very Important Note: You CANNOT be connected to AbbVie Wi-Fi – Xenon, Krypton, etc, to use Mobile VPN. Please turn OFF Wi-Fi to test this VPN if you are currently on AbbVie Wi-Fi.

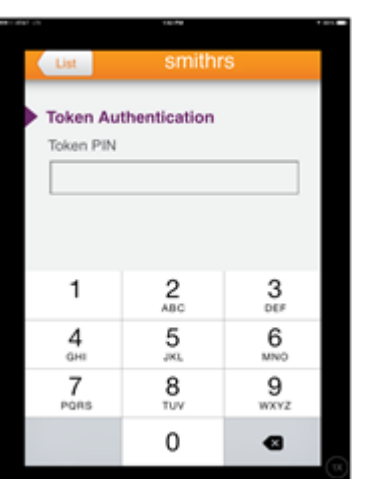

÷

SafeNe

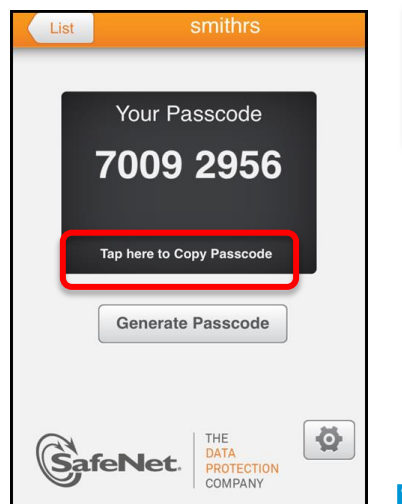

Tap the MobilePASS App...Moving forward

the app will open right to the Token PIN screen.

4. Push iPad **Home** button & Open the **AnyConnect** App.

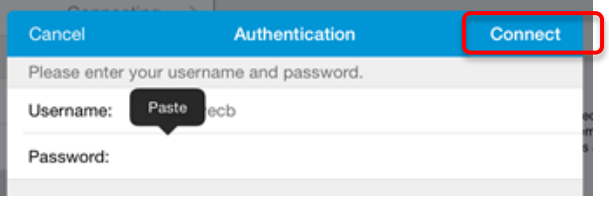

6. Long Tap until circle appears, under password lift & **paste** in passcode and tap **Connect**.

trademarks of Osca and/or the att other countries. Banner You have successfully connected to AbbVie US VPN Only authorized AbbVie personnel are allowed to access this network, ou are consenting to system monitoring for law enforcement and other purposes. This network contains confidential AbbVie intellectual property and information. Unauthorized access may and/or AbbVie disciplinary action. Reject

7. Tap Accept on Banner to connect.8. Tap On/Off button to disconnect.

#### 2. Enter your PIN.

**Note:** If left turned on, VPN will automatically turn off after several hours of non-use. Using VPN on sites that so not require it will slow down your web connection, so VPN is only suggested when needed.

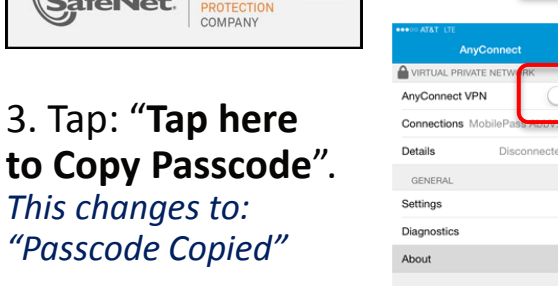

5. Tap the **On** button.

Cisco AnyConnect™

Secure Mobility Client

Online User Guide

c) 2004-2015 Cisco Systems, Inc. served. Cisco, the Cisco Logo, Cisco AnyC tt and the AnyConnect logo are registered to difference in the United S

Privacy Policy and AnyConnect Supple